## Moodle: How to Login & Forgot Your Password?

1. Log in to the LISD Moodle Site

Go to your web browser (*Ex. Internet Explorer*) and type in <u>http://juno.lisd.org/moodle/</u> or click the Moodle link on the campus jump page.

2. On the LISD Moodle page click the login button.

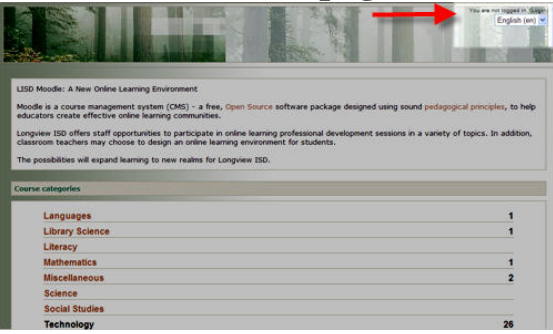

3. Type in your username and password. Click login. (See Red arrow)

| Returning to this web site?                                                                                                    | Is this your first time here?                                                                                                    |
|----------------------------------------------------------------------------------------------------|----------------------------------------------------------------------------------------------------|
| Alerta here state y our serveration and gassered<br>Colores more the extended in your book ways.<br>Parameter<br>Parameter<br>Parameter<br>Parameter<br>Parameter<br>Parameter<br>Colores and parameter<br>Colores and parameter<br>Parameter<br>Pa | <ul> <li>After Mall access to technice syndh medit balke a monthe of constar and sensitive structure of the sensitive structure of technice sensitive structure of technice sensitive structure of technice sensitive structure of technice sensitive structure of technice sensitive sensitive sens</li></ul> |

## 4. Forgot your password? Click "Yes help me log in." (See Green arrow)

- Enter your email address in the space provided. Username is not necessary.
- Open the email and click the link in the email.
- You will then receive a second email from Moodle Administrator.
  - **a.** It will give you a NEW password.
    - **b.** Login to Moodle using the new password.
- Moodle will pop up a Change Password window.
  - **a.** Enter the password you **just received** as the current password (1<sup>st</sup> blank).
  - **b.** Type the desired password in the last two blanks.
  - **c.** Click Save Changes

| Username              | Iferguson           |                                        |
|-----------------------|---------------------|----------------------------------------|
| Current Password*     |                     |                                        |
| New password*         |                     |                                        |
| New password (again)* |                     |                                        |
|                       |                     |                                        |
|                       | Save changes Cancel |                                        |
|                       | Carle onlingeo      | There are required fields in this form |

5. Choose the desired Moodle course. See your ITS for course specifics.